### BBO-Turniere Voraussetzungen

Nickname auf BBO (keine Neuanmeldung)

Mail an support@bridgebase.com mit der Bitte um Freischaltung als Turnierleiter

Ein wenig praktische Erfahrung als Co-TD ist empfehlenswert

### **BBO-Turniere Turnierleiter Menu**

| Zurück Home Bridge Base Online Startseite | Abbruch Hilfe BB\$ TDGer                                       |
|-------------------------------------------|----------------------------------------------------------------|
| 名 6407 (育 2438                            | Mitteilungen 🗧                                                 |
| BRIDGE SPIELEN ODER KIEBITZEN             | Neuigkeiten Chat Post                                          |
| Solitaire                                 |                                                                |
| Competitive                               | Weekly Highlights: March 8 - 14                                |
| BBO Prime                                 | SPRING 2020 NABC Everything you need to know about             |
| Casual                                    | MAR. 14-16 Individual                                          |
| Practice                                  | Video: How To Know The<br>Opponent's Shape - With Pete         |
|                                           | Hollands                                                       |
| BESONDERE SEITEN                          | SPRING 2020 NABC<br>ROBOT INDIVIDUAL Winners of NABC Practice  |
| ACBL Welt                                 | MAR. 14-16 Tournament #2 (March 7-8) 조                         |
| Roboter Welt                              | Two Record Speedball Scores? By                                |
| Challenges                                | Marty Seligman                                                 |
| Sofortturniere                            | BBF: Unlucky, or can partner play the                          |
| Vugraph (Live Übertragungen) (3)          | for six spades?                                                |
| Masterpunkte und Ranglisten               | BBF: Any help/advice on tournament format greatly appreciated! |

# Nach der Freischaltung erscheint am rechten Rand ein zusätzlicher TAB "Turnierleiter"

# **BBO-Turniere** Turnierleiter Menu

|                   | Turnierleiter                     | Mitt            |
|-------------------|-----------------------------------|-----------------|
| Laufende Turniere | Bevorstehende Turniere            | eilung          |
|                   |                                   | jen Personen 16 |
|                   |                                   | Verlauf         |
|                   |                                   | Konto           |
| Sie               | leiten keine laufende<br>Turniere | Turnierleiter   |
| Neues Turnier     | Include/Exclude Lists             |                 |

Laufende Turniere: hoffentlich nie mehr als eines zur gleichen Zeit

#### **Bevorstehende Turniere:** Turniere die später anfangen (Maximal 14 Tage im Voraus)

Neues Turnier: Zum Einrichten eines neuen Turniers

Include/Exclude List: Spielerlisten erstellen Include: Spieler die teilnehmen dürfen Exclude: Spieler die nicht teilnehmen dürfen

### BBO-Turniere Include/Exclude

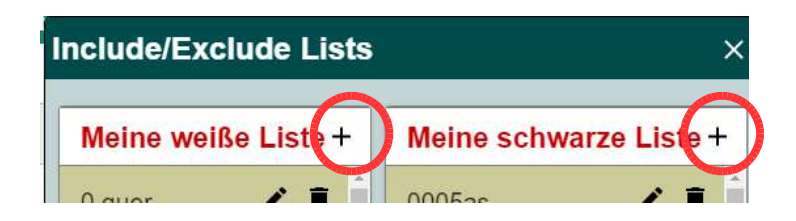

Wer Clubturniere veranstalten will, muss hier in seine Clubspieler einpflegen.

**Meine weiße Liste** = die dürfen spielen Meine schwarze Liste = dürfen nicht spielen

Über die Plustaste kann man Spieler hinzufügen Mit dem Stift kann man einen Eintrag ändern Mit der Tonne kann man einen Eintrag löschen

### **BBO-Turniere** Neues Turnier

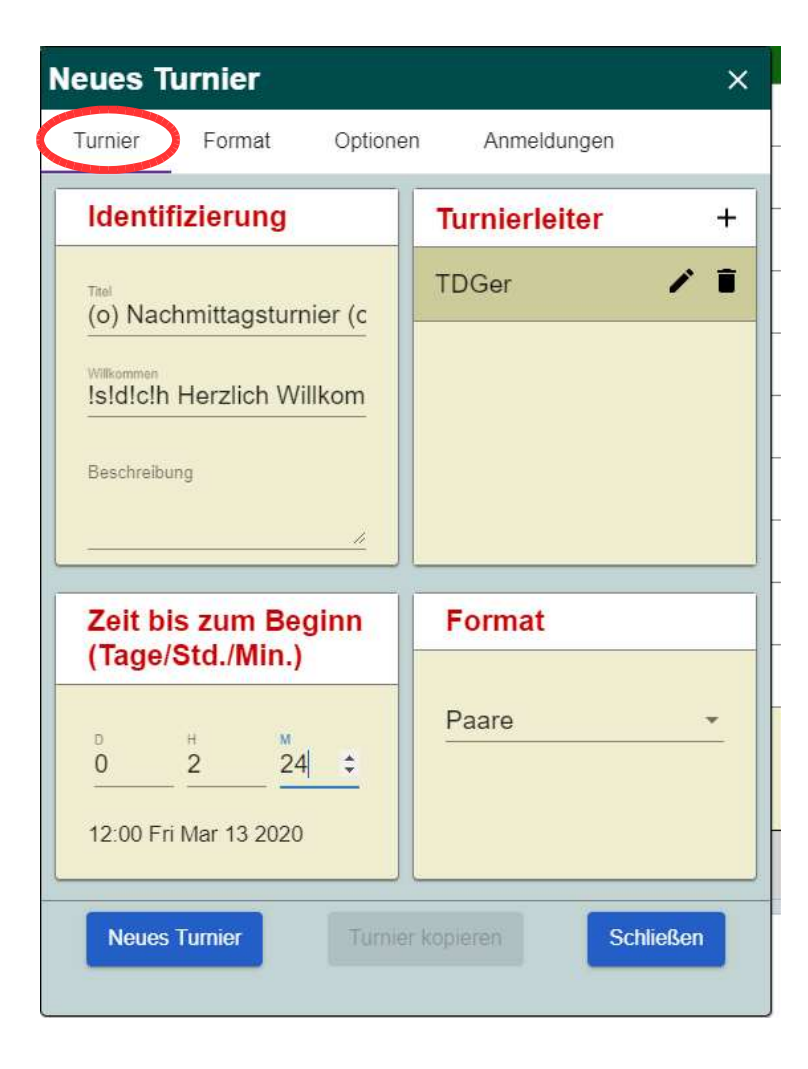

#### Turnier

Identifizierung:

Titel = Name des Turniers Willkommen = Gruß an alle Spieler beim Start Beschreibung = Regeln, Hinweise Beispiel: "Turnier für Club XY", Alertregeln…

Zeit bis zum Beginn (D=Tag; H=Stunde; M=Minute)

Turnierleiter

+ : Hinzufügen weiterer Turnierleiter Stift: Namen ändern Tonne: Namen löschen

Format Paarturnier oder Individualturnier

# BBO-Turniere Neues Turnier

| Neues Turnier                                                         | ×                                         |
|-----------------------------------------------------------------------|-------------------------------------------|
| Turnier Format Optione                                                | en Anmeldungen                            |
| Boards                                                                | Turnierart                                |
| Anzahi Boards<br>8<br>Minuten pro Board<br>8<br>Boards pro Runde<br>2 | auf Zeit -                                |
| Ergebnis                                                              | Quelle für<br>Verteilungen                |
| MPs (Paar) -                                                          | Beliebige Verteilun<br>Verzeichnis wählen |
| Neues Turnier Turnie                                                  | er kopieren Schließen                     |

### Format

Boards:

Anzahl der Boards insgesamt Minuten pro Board Anzahl der Boards pro Runde

Turnierart:

auf Zeit = Runde endet nach abgelaufener Zeit zeitlich unbegrenzt = ohne Rundenende Swiss = erste Runde zufällig, dann Gegner mit ähnlichem Zwischenstand

#### Ergebnis:

MP/IMP/total points =

Matchpoints / IMP Abrechnung / Gesamtpunkte Barometer =

Zwischenergebnis der Runden wird angezeigt

Quelle für Verteilungen: Beliebige Verteilung für zufällige Verteilung

| Neues Turnier          | ×                     |
|------------------------|-----------------------|
| Turnier Format Optione | Anmeldungen           |
| Kiebitze               | Tischeinstellungen    |
| Turnierchat zulassen   | e                     |
|                        |                       |
| Neues Turnier Turnie   | er kopieren Schließen |

# Neues Turnier

### Optionen

#### Kiebitze:

Zuschauer erlauben oder verbieten Kann man machen, muss man nicht

Tischeinstellungen: undo = rückgängig machen Spiel/Reizung *Kann man machen, muss man nicht* 

Turnierchat zulassen Erlauben oder nicht erlauben ob Spieler oder Kiebitze Nachrichten an das Turnier schicken dürfen *Höchstens für Spieler ist meine Empfehlung* 

### Neues Turnier

|                        | inter          |                     |              | 3 |
|------------------------|----------------|---------------------|--------------|---|
| Turnier                | Format         | Optionen            | Anmeldungen  |   |
| Maximale Teilneh<br>40 | ZRobot         | ter zulassen        |              |   |
| Einsch                 | ränkung        | len                 |              |   |
| Mit dem                | Gastgeber b    | efreundete Spiele   | r hinzufügen |   |
| 🗌 Vom Ga               | stgeber block  | tierte Spieler auss | schließen    |   |
| Neue Mi                | itglieder auss | chließen            |              |   |
| Spieler r              | nach Sprache   | zulassen            |              |   |
| Spieler r              | nach Land zu   | lassen              |              |   |
| Spieler r              | nach Spielstä  | rke zulassen        |              |   |
| Spieler r              | meines Clubs   | zulassen            |              |   |
| 🗾 Angepas              | sste Liste (zu | lassen)             |              |   |
| Angepas                | sste Liste (au | sschließen)         |              |   |
|                        |                | srate               |              |   |

### Anmeldungen

Maximale Teilnehmer: Anzahl festlegen Roboter = Spieler können mit GIB spielen (kostenpflichtig) *Kann man machen, muss man nicht* 

#### Einschränkungen:

Häkchen bei Ängepasste Liste zulassen (Club) "Club" = BBO Club gemeint (nicht geeignet) Diverse weitere Einstellungen möglich Kann man machen, muss man nicht Für ein Turnier mit fremden Spieler würde ich 80 % Vollendungsrate empfehlen.

## BBO-Turniere bevorstehende Turniere

| Laufende Turniere   | Bevorstehende Tu  | rniere                        |  |
|---------------------|-------------------|-------------------------------|--|
| TDGer               | #6952 Pairs (o) I | Deutschsprachiges Turnier (o) |  |
| Starts: 12:06 Fri M | lar 13 2020       | Turnier bearbeiten            |  |
|                     |                   | Registrierung                 |  |
|                     |                   | Abwesende Teams abmelden      |  |
|                     |                   | Chat→Turnier                  |  |
|                     |                   | Turnier abbrechen             |  |
|                     |                   |                               |  |

Registrierung zeigt die Liste der angemeldeten Paare

Abwesende Teams abmelden nicht erforderlich (meldet nicht anwesende Paare ab)

Chat  $\rightarrow$  Turnier sendet einen Text ans Turnier

Turnier abbrechen – bricht das Turnier nach Rückfrage ab

| Turnier #6952 | - Registrie | rung $	imes$ |
|---------------|-------------|--------------|
| Roboter       | 0huma0      | 9+ 1         |
| appi39        | Floh1966    |              |
| ardaly 4      | Savv        | 3            |
| bocanile      | crist65     |              |
| brujula       | mahavadi    |              |
| BShomali      | 344150      |              |
| ed hage       | amencer     |              |
| exlibris 6    | uldeb47     |              |
| fan336699     | coup_i      | 5            |
| grd 3         | HE26        | 4+           |
| Halki34 2     | electro41   |              |
| hzjiayur      | chengboli   |              |
| kdchiang      | lahna59     | 2            |
| mpkpo 3       | nitinshah   |              |
| Pawelb        | 2605        | 2+           |
|               |             |              |

# BBO-Turniere Turnier bearbeiten

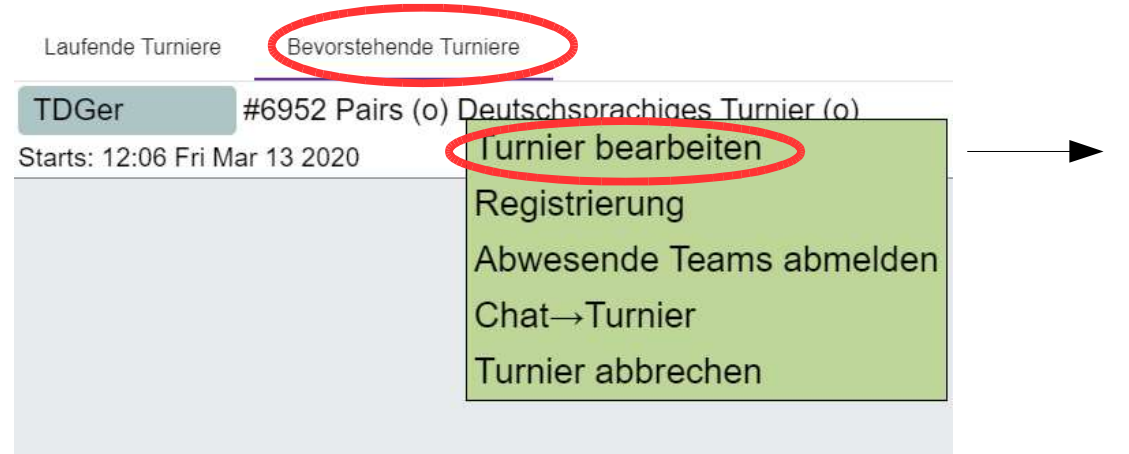

Es lassen sich sowohl bevorstehende als auch laufende Turniere bearbeiten.

Turnier kopieren ist sehr hilfreich Kann man für Kopiervorlage nutzen

Turnierleiter hinzufügen/löschen Kiebitze erlauben/ausschließen undo an/ausschalten Rundenzeit verlängern/verkürzen

| Identifizierung                                                                                                    | Turnierleiter     |
|----------------------------------------------------------------------------------------------------|-------------------|
| Titel<br>#8871 Pairs (o) offenes<br>Willkommen<br>Is!h!d!c Willkommen und<br>Beschreibung<br>Das Turnier ist für<br>deutschsprachige<br>Bridgespieler. Bei | tortont, tdger, 🖍 |
| Zeit bis zum Beginn                                                                                                    | Format            |
|                                                                                                    | Paare             |
|                                                                                                    |                   |

Auch beim laufenden Turnier änderbar

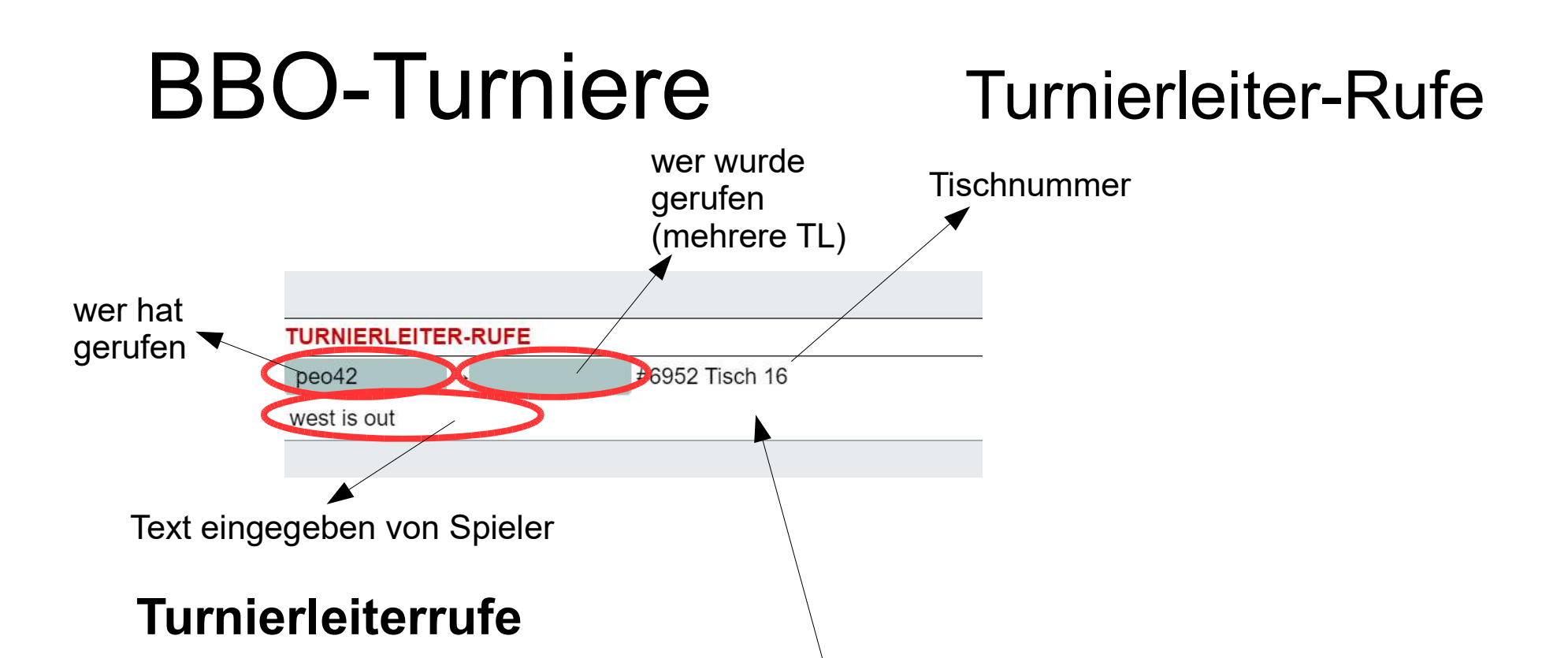

Man sieht wer gerufen hat von welchem Tisch und sofern derjenige einen Text eingegeben hat, warum.

Durch klicken auf den weißen Bereich kann man den Ruf beantworten. Wenn man nicht mitspielt wird man direkt an den Tisch weitergeleitet und kann sich darum kümmern.

| <b>BBO-Turnie</b>                                  | re | Laufe | n   | de                       | Tur                       | nie          | re                          |
|----------------------------------------------------|----|-------|-----|--------------------------|---------------------------|--------------|-----------------------------|
| Laufende Turniere Be orstehende Turniere           |    |       | #69 | 52 Pairs (o)             | Deutschspr                | achiges Tur  | nie 🔅                       |
| TDGer #6952 Pairs (c) Deutschsprachiges Turnier (o | 2) |       | 1   | bocanile                 | crist65                   | babuni       | nnseb                       |
| MISSING: 2 Sitouts 1 player T#69 Tische zeigen     | L  | ▶     | 2   | meir1001                 | Freni1                    | karasimsek 2 | mpem                        |
| Turnier bearbeiten                                 |    |       | 3   | tuncakir                 | fetihoca                  | tata2202     | Spring                      |
| Ersatzspieler                                      |    |       | 4   | davit2                   | belkip2005                | exlibris 6   | uldeb4                      |
| Spielerposition verändern                          |    |       | 5   | hzjiayur <mark></mark> 8 | chengboli                 | ravigr1947   | tcadtrt                     |
| Coore beviehtigen                                  |    |       | 6   | brujula                  | mahavadi                  | toto gru 2   | <ul> <li>Stefide</li> </ul> |
| Score benchugen                                    |    |       | 7   | kdchiang                 | lahna59 2                 | Halki34 2    | electro                     |
| Ergebnisse für den Spieler                         |    |       | 8   | mpkpo 3                  | nitinshah <mark></mark> 8 | KevinGH      | natalia                     |
| Turnierstatus                                      |    |       | 9   | Roboter                  | Raketenrud 8              | vrishali 3   | DURS                        |
| Chat→Turnier                                       |    |       | 10  | bolo60 <mark>/</mark> ?  | Jowita <mark>4</mark>     | BShomali     | 34415                       |
| Turnier abbrechen                                  |    |       | 11  | Pawelb                   | 2605 2.                   | Stevany      | BELIN                       |
|                                                    |    |       | 12  | and 9                    |                           | 01-02        | Fiellm                      |

#### **Rechtsklick auf das Turnier** → **Menu**

#### Liste der Tische

Rote Spieler = abwesende Spieler

Tischnummer anklicken  $\rightarrow$  zu Tisch gehen

Spielername (rechter Mausclick) → Spieler ersetzen

| #695 | 62 Pairs (o) I     | Deutschspra      | chiges Turn  | ie ×      |
|------|--------------------|------------------|--------------|-----------|
| 1    | bocanile           | crist65          | babuni       | nnsebb    |
| 2    | meir1001           | Freni1           | karasimsek 2 | mpema07   |
| 3    | tuncakir           | fetihoca         | tata2202     | Spring 24 |
| 4    | davit2             | belkip2005       | exlibris 6   | uldeb47   |
| 5    | hzjiayur 🞗         | chengboli        | ravigr1947   | tcadtrt   |
| 6    | brujula            | mahavadi         | toto gru 2+  | Stefidoc  |
| 7    | kdchiang           | lahna59 2        | Halki34 2    | electro41 |
| 8    | mpkpo 3            | nitinshah 🕂      | KevinGH      | natalia14 |
| 9    | Roboter            | Raketenrud 8     | vrishali 3   | DURSUN    |
| 10   | bolo60 🔒           | Jowita 🛛 🕹       | BShomali     | 344150    |
| 11   | Pawelb             | 2605 2+          | Stevany      | BELINDA   |
| 12   | grd <mark>3</mark> | HE26 4+          | 01ab02       | Fjellmann |
| 13   | xiaocao99 🞗        | sadc 🔒           | Roboter      | 0huma0    |
| 14   | shastry            | babinjos 2+      | 20mae15 2    | sjzz1999  |
| 15   | ardaly 4           | Savv 3           | nouvelle 8   | Tidus     |
| 16   | peo42              | Jamil_R <b>2</b> | ed hage      | amencer   |
| 17   | fan336699          | coup_i 5         | appi39       | Floh1966  |

| urnier #6952 - Ersatzspieler |                               |      |  |  |
|------------------------------|-------------------------------|------|--|--|
| maliwan                      | (Beginner Thailand) Lobby     | î    |  |  |
| jbq11                        | 9+ (Expert China) Lobby       |      |  |  |
| Gops                         | 2 (Expert Botswana) Lobby     |      |  |  |
| zolkov                       | (Advanced Israel) Lobby       |      |  |  |
| frankant                     | 6 (Expert India) Lobby        |      |  |  |
| ulasyar                      | (Advanced,Turkey) spectator i | n to |  |  |

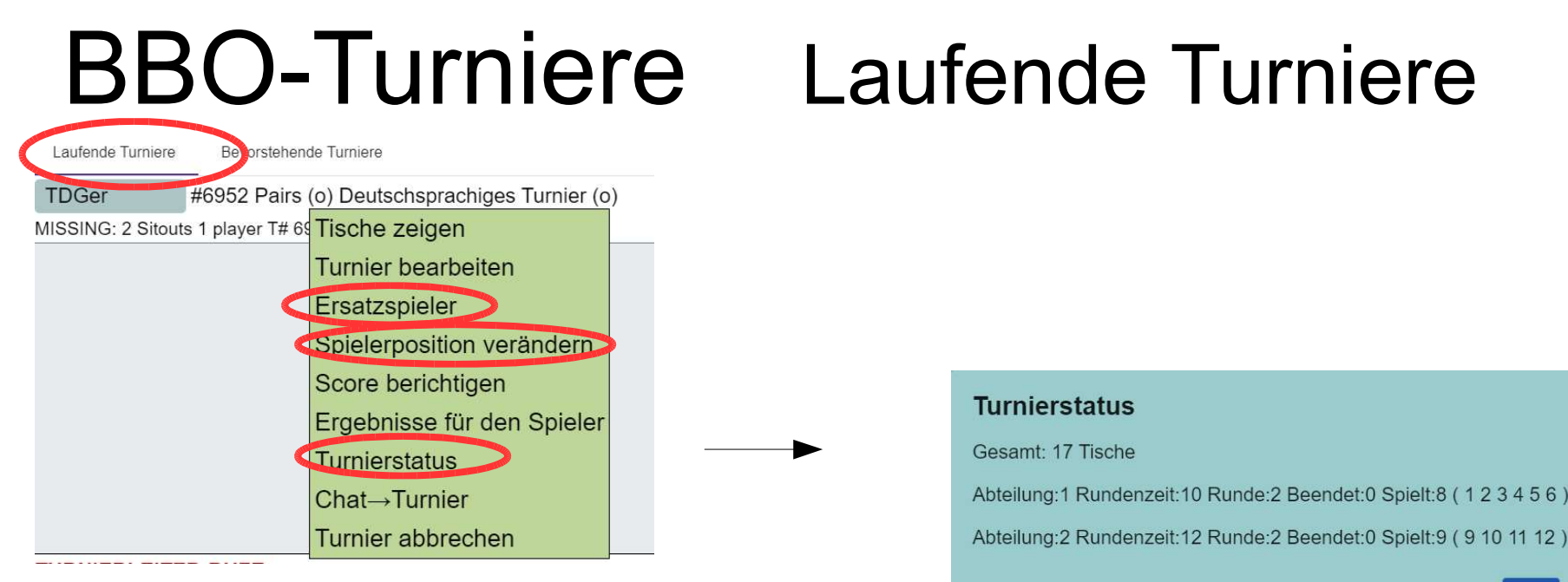

#### **Turnier bearbeiten**

analog zu bevorstehende Turniere

#### **Ersatzspieler**

einfacher über den zu ersetzenden Spieler machen

#### **Spielerposition verändern**

braucht man nicht

#### **Turnierstatus**

zeigt einem, ob ein Tisch "hängt"

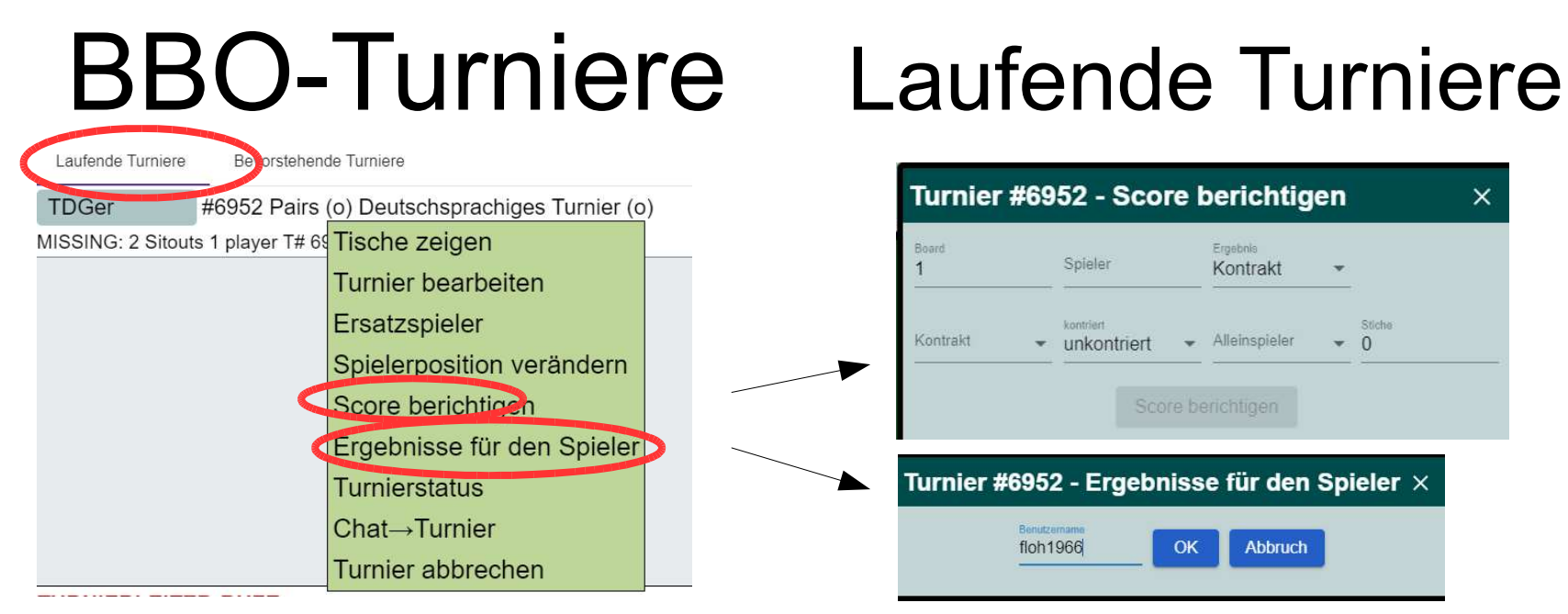

### Score berichtigen

sofern man nicht alles von Hand eintragen will, ist es am einfachsten das am Tisch oder über die Ergebnisliste eines Spielers zu machen.

Neben dem Kontrakt müssen Über/Unterstiche eingegeben werden Es ist auch möglich einen künstlichen Score zuzuweisen

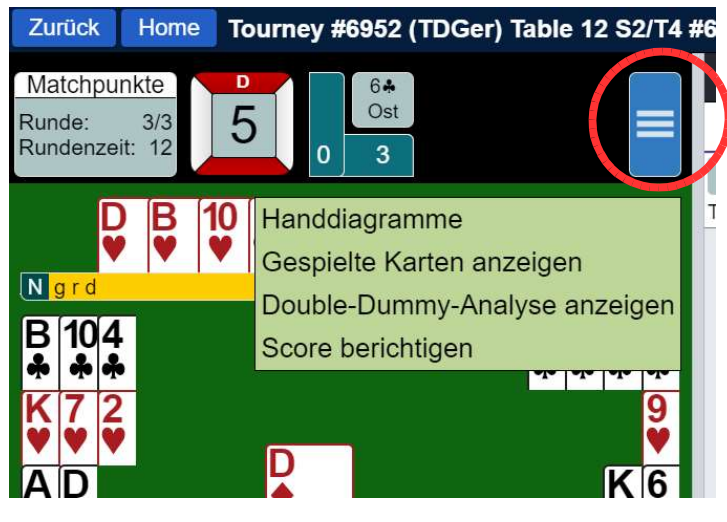

### Laufende Turniere/Tisch

#### Score berichtigen

Hier kann man den Score für das laufende Board korrigieren. Kontrakt und Spielernamen werden automatisch in die Maske übernommen.

### Double Dummy-Analyse anzeigen

Der sollte man wie immer nicht blindlings vertrauen kann aber dennoch helfen.

### Spielermenu

(Rechtsklick auf den Spielernamen)

Ersatzspieler – beliebig Ersatzspieler – wählen Ergebnisse für Spieler

Der Aufbau einer umfangreichen Freundesliste kann helfen geeignete Ersatzspieler leichter zu identifizieren

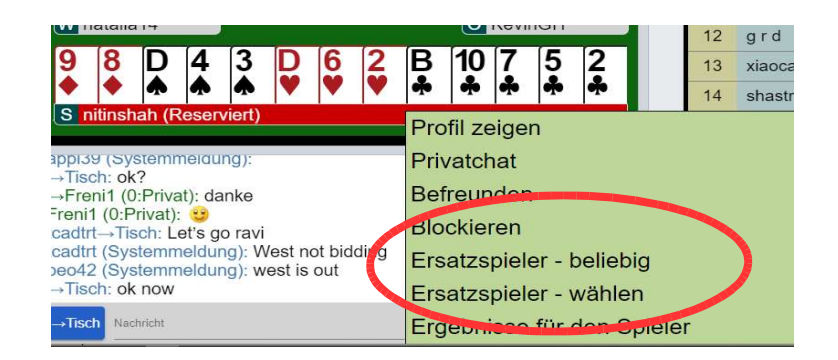

Kontrakt

mahavadi

- unkontriert

### häufige Probleme

#### Scorekorrektur nach Turnierende

Dies ist möglich bis ca. 10 Minuten nach Turnierende Ergegnisliste des Spielers aufrufen

### Spieler können sich nicht anmelden

Einstellungen bei "Anmeldung" prüfen Z.B. haben manche Spieler keine Turniervollendungsrate, BBO rechnet dann mit 0 %

#### Es können sich zu viele Spieler anmelden

Einstellungen bei "Anmeldung" prüfen

#### Es geht nicht weiter

Bei einem Turnier "ohne Zeit" können die Tische theoretisch endlos an einem Board spielen. Wenn keiner den Turnierleiter ruft bekommt man das nicht mit. Daher regelmäßig den Turnierstatus prüfen bei Turnieren ohne Zeit.